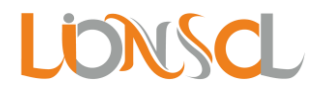

## <u>Index</u>

#### 1. How it Works

- a. Customer Import CSV
- b. Lift Import CSV
- c. AMC Import CSV
- 2. How to save CSV file
- 3. What you need to keep in mind while importing CSV file?

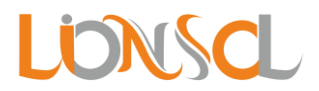

# How It Works

Let's start, how it works with import CSV. First Login to your Elevato AMC account.

Note: Import file should not be blank. And it should not contain comma (,).

#### 1) Customer Import CSV:

Step 1: Go to customers. Click Import CSV button. Download the Sample document.

| LONSCL       | <ul><li>€ 2</li></ul> | Days to go BUY NOW | For Support +91 95588 58835              |                     |           |         | 🎧 PRK PRK 🛩  |
|--------------|-----------------------|--------------------|------------------------------------------|---------------------|-----------|---------|--------------|
| 🚳 DASHBOARD  | NEW SITE              | EXPORT IMPORT CSV  |                                          |                     |           |         |              |
| 🔅 LIFTS      | SITES                 |                    |                                          |                     |           |         |              |
| QUOTATION    | Site ID               | IF Site Name       | It Primary Contact                       | It Email            | 1 Zipcode | It City | It Action It |
| 👹 CUSTOMERS  |                       |                    | vi · · · · · · · · · · · · · · · · · · · | VI                  | VI        | VI3     |              |
|              | 1                     | PRK                | 9558858835                               | No contact assigned |           |         | × \$ 0       |
| EXPENSES     | Showing 1 to          |                    |                                          |                     |           |         | ← 1 →        |
| 🛗 АМС        |                       |                    |                                          |                     |           |         |              |
| TTEMS        |                       |                    |                                          |                     |           |         |              |
| S COMPLAINTS |                       |                    |                                          |                     |           |         |              |
| 🛗 CALENDAR   |                       |                    |                                          |                     |           |         |              |
| 陆 REPORTS    |                       |                    |                                          |                     |           |         |              |
| SETTINGS     |                       |                    |                                          |                     |           |         |              |
|              |                       |                    |                                          |                     |           |         |              |
|              |                       |                    |                                          |                     |           |         |              |
|              |                       |                    |                                          |                     |           |         |              |
|              |                       |                    |                                          |                     |           |         |              |
|              |                       |                    |                                          |                     |           |         |              |
|              |                       |                    |                                          |                     |           |         |              |

| Lionscl         | 🔂 2 Days to go              | IMPORT CSV X                       | n prk prk 🗸 |
|-----------------|-----------------------------|------------------------------------|-------------|
| dashboard       | NEW SITE EXPORT             | IMPORT (CSV) *                     |             |
| LIFTS           | SITES                       | Choose File No file chosen         | Q           |
| ουστατιον       |                             | NOTE:                              |             |
| 👹 CUSTOMERS     |                             | 1. CSV stands for Comma delimited. |             |
|                 | 1 PRI                       | It should not contain comma(,).    | × 🌣 🛇       |
| <b>EXPENSES</b> | Showing 1 to 1 of 1 records |                                    | € 1 ÷       |
| 🇰 амс           |                             | IMPORT CSV DOWNLOAD SAMPLE CLOSE   |             |
| TTEMS           |                             |                                    |             |
| SCOMPLAINTS     |                             |                                    |             |
| 🛗 CALENDAR      |                             |                                    |             |
| KEPORTS         |                             |                                    |             |
| SETTINGS        |                             |                                    |             |
|                 |                             |                                    |             |
|                 |                             |                                    |             |
|                 |                             |                                    |             |
|                 |                             |                                    |             |
|                 |                             |                                    |             |

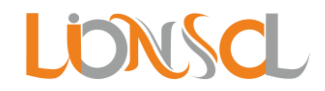

#### Step 2: Set the data according to sample given. And Import.

| I   | <b>5</b> • ở •                                   | ÷                |                             |                                                                                                    |           |           | custom                | ner - Excel (Prod    | luct Ac | tivation           | Failed)                |                                     |                     |           |                     |                      | A                                      | _                       | 8     | ×      |
|-----|--------------------------------------------------|------------------|-----------------------------|----------------------------------------------------------------------------------------------------|-----------|-----------|-----------------------|----------------------|---------|--------------------|------------------------|-------------------------------------|---------------------|-----------|---------------------|----------------------|----------------------------------------|-------------------------|-------|--------|
|     | ile Home Ir                                      | nsert Page       | Layout Fo                   | ormulas Data R                                                                                                    | eview Vie | w s       | 2 Tell me v           | •<br>vhat you want t | o do    |                    |                        |                                     |                     |           |                     |                      |                                        | Sign in 🛛 🞗             | Share |        |
| Pa  | Cut<br>Copy -<br>Ste Format Painter<br>Clipboard | Calibri<br>B I U | + 11<br>+   = +   4<br>Font | $ \begin{array}{c} \bullet \\ \bullet \\ \bullet \\ \bullet \\ \bullet \\ \bullet \\ \bullet \\ \bullet \\ \bullet \\ \bullet $ |           | Wrap Merg | 9 Text<br>1e & Center | General<br>General   | , ,     | .00 .00<br>.00 .00 | Condition<br>Formattin | aal Format<br>g + Table +<br>Styles | as Cell<br>Styles = | insert De | lete Format<br>ells | ∑ AutoSu<br>▼ Fill - | im * Av<br>Sort i<br>Filter<br>Editing | B: Find &<br>* Select * |       |        |
| A   | · · · · ·                                        | ×                | J* Om Aj                    | partment                                                                                                    |           |           |                       |                      |         |                    |                        |                                     |                     |           |                     |                      |                                        |                         |       |        |
| 1   | A                                                | В                | С                           | D                                                                                                    | E         | F         | G                     | н                    | 1       | J                  | К                      | L                                   | м                   | N         | 0                   | Р                    | Q                                      | R                       | S     |        |
| 1   | Site Name                                        | Phone            | Mobile                      | Site Address                                                                                                    | Zipcode   | City      | Country               | Gst Number           | State   | Note               |                        |                                     |                     |           |                     |                      |                                        |                         |       |        |
| 2   | Krishna Apartment                                | 9558858835       | 9558858835                  | 5 Paschim Vihar                                                                                                    | 110063    | Delhi     | India                 |                      | Delhi   |                    |                        |                                     |                     |           |                     |                      |                                        |                         |       |        |
| 3   | Om Apartment                                     | 9558858835       | 9558858835                  | 5 Paschim Vinar                                                                                                    | 110063    | Delhi     | India                 |                      | Delhi   |                    |                        |                                     |                     |           |                     |                      |                                        |                         |       |        |
| 4   |                                                  |                  |                             |                                                                                                    |           |           |                       |                      |         |                    |                        |                                     |                     |           |                     |                      |                                        |                         |       |        |
| 5   |                                                  |                  |                             |                                                                                                    |           |           |                       |                      |         |                    |                        |                                     |                     |           |                     |                      |                                        |                         |       |        |
| 0   |                                                  |                  |                             |                                                                                                    |           |           |                       |                      |         |                    |                        |                                     |                     |           |                     |                      |                                        |                         |       |        |
| -   |                                                  |                  |                             |                                                                                                    |           |           |                       |                      |         |                    |                        |                                     |                     |           |                     |                      |                                        |                         |       |        |
| 8   |                                                  |                  |                             |                                                                                                    |           |           |                       |                      |         |                    |                        |                                     |                     |           |                     |                      |                                        |                         |       |        |
| 9   |                                                  |                  |                             |                                                                                                    |           |           |                       |                      |         |                    |                        |                                     |                     |           |                     |                      |                                        |                         |       |        |
| 11  |                                                  |                  |                             |                                                                                                    |           |           |                       |                      |         |                    |                        |                                     |                     |           |                     |                      |                                        |                         |       |        |
| 12  |                                                  |                  |                             |                                                                                                    |           |           |                       |                      |         |                    |                        |                                     |                     |           |                     |                      |                                        |                         |       |        |
| 12  |                                                  |                  |                             |                                                                                                    |           |           |                       |                      |         |                    |                        |                                     |                     |           |                     |                      |                                        |                         |       |        |
| 14  |                                                  |                  |                             |                                                                                                    |           |           |                       |                      |         |                    |                        |                                     |                     |           |                     |                      |                                        |                         |       |        |
| 15  |                                                  |                  |                             |                                                                                                    |           |           |                       |                      |         |                    |                        |                                     |                     |           |                     |                      |                                        |                         |       |        |
| 16  |                                                  |                  |                             |                                                                                                    |           |           |                       |                      |         |                    |                        |                                     |                     |           |                     |                      |                                        |                         |       |        |
| 17  |                                                  |                  |                             |                                                                                                    |           |           |                       |                      |         |                    |                        |                                     |                     |           |                     |                      |                                        |                         |       |        |
| 18  |                                                  |                  |                             |                                                                                                    |           |           |                       |                      |         |                    |                        |                                     |                     |           |                     |                      |                                        |                         |       |        |
| 19  |                                                  |                  |                             |                                                                                                    |           |           |                       |                      |         |                    |                        |                                     |                     |           |                     |                      |                                        |                         |       |        |
| 20  |                                                  |                  |                             |                                                                                                    |           |           |                       |                      |         |                    |                        |                                     |                     |           |                     |                      |                                        |                         |       |        |
| 21  |                                                  |                  |                             |                                                                                                    |           |           |                       |                      |         |                    |                        |                                     |                     |           |                     |                      |                                        |                         |       |        |
| 22  |                                                  |                  |                             |                                                                                                    |           |           |                       |                      |         |                    |                        |                                     |                     |           |                     |                      |                                        |                         |       |        |
| 23  |                                                  |                  |                             |                                                                                                    |           |           |                       |                      |         |                    |                        |                                     |                     |           | A                   | ctivate              | Windo                                  | NS                      |       |        |
|     | < → custo                                        | mer (            | Đ                           |                                                                                                    |           |           |                       |                      |         |                    |                        | 4                                   |                     |           | G                   | o to Settii          | ngs to acti                            | vate Wind               | lows. | Þ      |
| Rea | dy                                               |                  |                             |                                                                                                    |           |           |                       |                      |         |                    |                        |                                     |                     |           |                     |                      | E                                      |                         | +     | 100    |
|     | ρο                                               | 📄 🌀              | ) 🔟                         | 🧿 🖬 🖬                                                                                                    |           |           |                       |                      |         |                    |                        |                                     |                     |           | ^                   | ¥₽:0                 | <b>⊄× ः</b>                            | ENG 06:41               | 7 PM  | $\Box$ |

| Lionsal      | 2 Days to go     IMPORT CSV     X                                     |                              |
|--------------|-----------------------------------------------------------------------|------------------------------|
| dashboard    | NEW SITE EXPORT                                                       |                              |
| LIFTS        | SITES                                                                 |                              |
| Ο QUOTATION  | Site ID IF Site                                                       | Zincode It City It Action It |
| CUSTOMERS    | 1. CSV stands for Comma delimited.     2. It chould not be Blank file |                              |
|              | 1 3. It should not contain comma(,).                                  | × 🌣 🛛                        |
| EXPENSES     | Shaving 1 to 1 of 1 records                                           | € 1 ⇒                        |
| 🇰 амс        | INFORT CAY DOWNLOAD SAMFLE CLOSE                                      |                              |
| TEMS         |                                                                       |                              |
| S COMPLAINTS |                                                                       |                              |
| 🛗 CALENDAR   |                                                                       |                              |
| 🕍 REPORTS    |                                                                       |                              |
| SETTINGS     |                                                                       |                              |
|              |                                                                       |                              |
|              |                                                                       |                              |
|              |                                                                       |                              |
|              |                                                                       |                              |

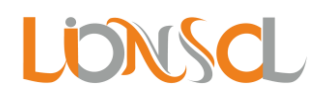

|             |                             | For Support +91 95588 58835 |                     |                    |            |
|-------------|-----------------------------|-----------------------------|---------------------|--------------------|------------|
| LONSCL      | 2 Days to go BUY NOW        | For Support +91 95588 58835 |                     |                    | PRK PRK V  |
| 🚳 DASHBOARD | NEW SITE EXPORT IMPORT CSV  |                             |                     |                    |            |
| 🔅 LIFTS     | SITES                       |                             |                     |                    |            |
| Ο QUOTATION |                             | là Drimme Contrat           | In Each             | la Tincolo IA Oite |            |
| 🖉 CUSTOMERS |                             |                             | ↓† Emaii            | ↓ T Zipcode ↓ City | 1 Action 1 |
|             | 2 Om Apartment              | 9558858835                  | No contact assigned | 110063 Delhi       | × 🌣 🛇      |
| EXPENSES    | 1 Krishna Apartme           | nt 9558858835               | No contact assigned | 110063 Delhi       | × 🌣 🔊      |
| 🇰 амс       | 0 <b>PRK</b>                | 9558858835                  | No contact assigned |                    | × 🌣 🛇      |
| TEMS        | Showing 1 to 3 of 3 records |                             |                     |                    | ← 1 →      |
| COMPLAINTS  |                             |                             |                     |                    |            |
| 🛗 CALENDAR  |                             |                             |                     |                    |            |
| 📥 REPORTS   |                             |                             |                     |                    |            |
| 🔅 SETTINGS  |                             |                             |                     |                    |            |
|             |                             |                             |                     |                    |            |
|             |                             |                             |                     |                    |            |
|             |                             |                             |                     |                    |            |
|             |                             |                             |                     |                    |            |
|             |                             |                             |                     |                    |            |

Step 3: Click on the customer Row and get Detail View of Customer. Set the Lifts in Customer by clicking Add Lifts button.

| LONSCL         | 4 Days to go BUY NOW                    | For Support +91 95588 58835<br>Statustomersupport@itonsol.in<br>Mon - Fri 9:30 am to 6:30 pm | How it works 🔊 PRK PRK 🗸                                |
|----------------|-----------------------------------------|----------------------------------------------------------------------------------------------|---------------------------------------------------------|
| 20 DASHBOARD   | _                                       |                                                                                              |                                                         |
| 🔅 LIFTS        | PRK                                     |                                                                                              |                                                         |
| C QUOTATION    | SITE DETAILS                            |                                                                                              | EDIT                                                    |
|                | SITE NAME:                              | MOBILE:                                                                                      | CITY:                                                   |
|                | PRK                                     | 9558858835                                                                                   | · ·                                                     |
| EXPENSES       | PRIMARY CONTACT:                        | GST NUMBER:                                                                                  |                                                         |
| 🛗 амс          | EMAIL:                                  | -                                                                                            | PROVINCE/STATE:                                         |
| <b>Т</b> ITEMS | PHONE:                                  | ZIP CODE:                                                                                    |                                                         |
| COMPLAINTS     | 9558858835                              |                                                                                              |                                                         |
| 🛗 CALENDAR     | CUSTOMER LIFTS                          |                                                                                              | ADD LIFTS                                               |
| 📥 REPORTS      |                                         | No Lifts                                                                                     |                                                         |
| SETTINGS       |                                         |                                                                                              |                                                         |
|                |                                         |                                                                                              |                                                         |
|                |                                         |                                                                                              |                                                         |
|                | This client has no contacts! Add Contac | ž                                                                                            | Activate Windows<br>Go to Settings to activate Windows. |
|                | CONTACTS                                |                                                                                              | ADD CONTACT                                             |

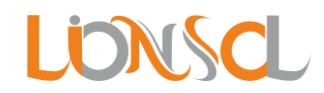

| Lionsal     | 69 4 Days to go  | For Support            | +91 95588 58835                                    | 🖪 How it works 🛛 🔊 PRK PRK 🛩 |
|-------------|------------------|------------------------|----------------------------------------------------|------------------------------|
| 🊳 DASHBOARD |                  |                        |                                                    |                              |
| 🌞 LIFTS     | PRK              | SET NO OF LIFTS *<br>2 |                                                    |                              |
|             | SITE DETAILS     | SET NO OF LIFTS        |                                                    | EDIT                         |
|             | SITE NAME:       |                        |                                                    | ITY:                         |
|             | PRK              | BLOCK / WING *         | 47091;6;Johnson;408 KG;Capsule Lift;Gearless;G+6;h |                              |
| EXPENSES    | PRIMARY CONTACT: |                        |                                                    | OUNTRY:                      |
| 🇰 амс       | EMAIL:           | BLOCK / WING *<br>F    | 47090;6;Johnson;408 KG;;Geared;G+5;Auto            | ROVINCE/STATE:               |
| TTEMS       | PHONE:           |                        |                                                    |                              |
| COMPLAINTS  | 9558858835       |                        |                                                    |                              |
|             | CUSTOMER LIFTS   |                        | SAVE CLOSE                                         | ADD LIFTS                    |
| keports     |                  |                        | No Lifts                                           |                              |
|             |                  |                        |                                                    |                              |
|             |                  |                        |                                                    |                              |
|             |                  |                        |                                                    |                              |
|             |                  |                        |                                                    |                              |
|             |                  | actsi Add Contact      |                                                    |                              |
|             | CONTACTS         |                        |                                                    | ADD CONTACT                  |

| Lionsa       | 65        | 4 Days to g    | BUY NOW        | For S<br>Constant<br>Mon | Support +91<br>ustomersupp<br>- Fri 9:30 a | 95588 58835<br>port@lionsol.in<br>m to 6:30 pm |         |     |              |                 | 🕒 How it works                             | 🎧 PRK PRK 🗸       |
|--------------|-----------|----------------|----------------|--------------------------|--------------------------------------------|------------------------------------------------|---------|-----|--------------|-----------------|--------------------------------------------|-------------------|
| 🍪 DASHBOARD  |           |                |                |                          |                                            |                                                |         |     |              |                 |                                            |                   |
| 🔅 LIFTS      | PRK       |                |                |                          |                                            |                                                |         |     |              |                 |                                            |                   |
| DUOTATION    | SITE DET  | TAILS          |                |                          |                                            |                                                |         |     |              |                 |                                            | EDIT              |
| USTOMERS     | SITE NA   | ME:            |                |                          |                                            | MOBILE:                                        |         |     |              | CITY:           |                                            |                   |
|              | PRK       |                |                |                          |                                            | 9558858835                                     |         |     |              | -               |                                            |                   |
| EXPENSES     | PRIMAR    | Y CONTACT:     |                |                          |                                            | GST NUMBER:                                    |         |     |              | COUNTRY:        |                                            |                   |
| 🏥 амс        | EMAIL:    |                |                |                          |                                            | SITE ADDRESS:                                  |         |     |              | PROVINCE/STATE: |                                            |                   |
|              | PHONE:    |                |                |                          |                                            | ZIP CODE:                                      |         |     |              |                 |                                            |                   |
| S COMPLAINTS | 955885    | 68835          |                |                          |                                            |                                                |         |     |              |                 |                                            |                   |
| 🛗 CALENDAR   | CUSTON    | IER LIFTS      |                |                          |                                            |                                                |         |     |              |                 |                                            | EDIT LIFT         |
| 📥 REPORTS    | Block     | / Wing         | Lift Id        | Floor                    | No of P                                    | assenger                                       | Brand   |     | Lift Type    | Туре            | Machine Type                               | Action            |
| SETTINGS     | А         |                | 47091          | G+6                      | 6                                          |                                                | Johnson | 408 | Capsule Lift | Manual          | Gearless                                   | ×                 |
|              | F         |                | 47090          | G+5                      | 6                                          |                                                | Johnson | 408 |              | Auto            | Geared                                     | ×                 |
|              |           |                |                |                          |                                            |                                                |         |     |              |                 |                                            |                   |
|              | This clie | ent has no con | itacts! Add Co | ontact                   |                                            |                                                |         |     |              |                 | Activate Window<br>Go to Settings to activ | s<br>ate Windows. |
|              |           |                |                |                          |                                            |                                                |         |     |              |                 |                                            |                   |
|              | CONTAC    | TS             |                |                          |                                            |                                                |         |     |              |                 |                                            | ADD CONTACT       |

**For more you can visit <u>https://youtu.be/H6-i-Kwufro</u>** 

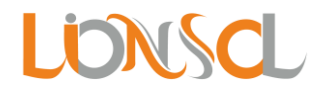

#### 2) Lift Import CSV:

Step 1: Go to lifts. Click Import CSV button. Download the Sample document.

| Lionsal     | Ø           | 2 Days to go BUY NOW | For Support +91 | 95588 58835     |                |                |              | PRK PRK V    |
|-------------|-------------|----------------------|-----------------|-----------------|----------------|----------------|--------------|--------------|
| 🚳 DASHBOARD | CREATE LIFT | T IMPORT CSV         |                 |                 |                |                |              |              |
| LIFTS       | LIFTS       |                      |                 |                 |                |                |              |              |
| D QUOTATION |             |                      | It Brand        | It Lead (Kr) It | Lift Tune      | Machina Tuna   | It Fleer     | It Action It |
| 😤 CUSTOMERS |             | NO OF Passenger      | ↓  Branu        | ↓  Load (Kg) ↓  | спт туре       | L Machine Type |              | 1 Action 1   |
|             | 15310       | 4 persons            | Bright          | 272             | Goods Lift     | Gearless       | G+2          | ×¢           |
| EXPENSES    | 15309       | 4 persons            | Bright          | 272             | Goods Lift     | Gearless       | G+2          | ×o           |
| 🏥 амс       | 15308       | 4 persons            | Bright          | 272             | Goods Lift     |                | G+2          | ×o           |
| ITEMS       | 15307       | 4 persons            | Bright          | 272             | Goods Lift     | Geared         | G+2          | ×o           |
| COMPLAINTS  | 15306       | 4 persons            | Bright          | 272             | Passenger Lift | Gearless       | G+2          | × ¢          |
| 🛗 CALENDAR  | 15305       | 4 persons            | Bright          | 272             | Passenger Lift | Gearless       | G+2          | × ¢          |
| KEPORTS     | 15304       | 4 persons            | Bright          | 272             | Passenger Lift | Geared         | G+2          | ×¢           |
| SETTINGS    | 15303       | 4 persons            | Bright          | 272             | Passenger Lift | Geared         | G+2          | ×¢           |
|             | 15302       | 6 persons            | bright          | 408             | Goods Lift     | Gearless       | G+6          | ×¢           |
|             | 15301       | 6 persons            | bright          | 408             | Goods Lift     | Gearless       | G+6          | × ¢          |
|             | 15300       | 6 persons            | bright          | 408             | Goods Lift     | Geared         | Active te Wi | ndows 🗙 🏟    |
|             | 15299       | 6 persons            | bright          | 408             | Goods Lift     | Geared         | G+6          | × ¢          |
|             | 15298       | 6 persons            | bright          | 408             | Passenger Lift | Gearless       | G+6          | × ¢          |

| LIONSCL | 2           | Days to go | MPORT CSV                                                                               | 50005      |                 |          |                 | 🕥 PRK PRK 🗸 |
|---------|-------------|------------|-----------------------------------------------------------------------------------------|------------|-----------------|----------|-----------------|-------------|
|         | CREATE LIFT | IMPORT     |                                                                                         |            |                 |          |                 |             |
| LIFTS   | LIFTS       |            | Choose File No file chosen                                                              |            |                 | _        |                 |             |
|         |             |            | NOTE:                                                                                   |            |                 |          |                 | • • •       |
|         | Lift Id 🚛   | No of Pa   | I. CSV stands for Comma delimited.                                                      |            |                 | ne Type  | tî Floor tî     | Action 1    |
|         | 15310       | 4 person 2 | <ol> <li>It should not be Blank file.</li> <li>It should not contain comma()</li> </ol> |            |                 | rless    | G+2             | ×¢          |
|         | 15309       | 4 person   |                                                                                         |            |                 | rless    | G+2             | ×¢          |
|         | 15308       | 4 person   |                                                                                         | IMPORT CSV | DOWNLOAD SAMPLE | red      | G+2             | ×o          |
|         | 15307       | 4 persons  | Bright                                                                                  | 272        | Goods Lift      | Geared   | G+2             | × ¢         |
|         | 15306       | 4 persons  | Bright                                                                                  | 272        | Passenger Lift  | Gearless | G+2             | × o         |
|         | 15305       | 4 persons  | Bright                                                                                  | 272        | Passenger Lift  | Gearless | G+2             | × o         |
|         | 15304       | 4 persons  | Bright                                                                                  | 272        | Passenger Lift  | Geared   | G+2             | × o         |
|         | 15303       | 4 persons  | Bright                                                                                  | 272        | Passenger Lift  | Geared   | G+2             | ×¢          |
|         | 15302       | 6 persons  | bright                                                                                  | 408        | Goods Lift      | Gearless | G+6             | ×¢          |
|         | 15301       | 6 persons  | bright                                                                                  | 408        | Goods Lift      | Gearless | G+6             | × ¢         |
|         | 15300       | 6 persons  | bright                                                                                  | 408        | Goods Lift      | Geared   | Activete Window | s 🗙 🔅       |
|         | 15299       | 6 persons  | bright                                                                                  | 408        | Goods Lift      | Geared   | G+6             | ×¢          |
|         | 15298       | 6 persons  | bright                                                                                  | 408        | Passenger Lift  | Gearless | G+6             | × o         |

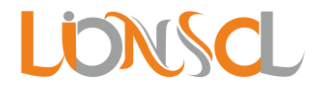

Step 2: Set the data according to sample given.

For Machine Type set as below given:

- Geared
- Gearless
- Hydraulic.

For Type set as below given:

- Auto
- Manual

For Floors set as below given:

- G+1, G+2, ..., G+5
- B+G+1, B+G+2, ..., B+G+15
- B2+B1+G+1, B2+B1+G+2, ..., B2+B1+G+15

For Lift type id you can leave blank and edit after import OR you can go to settings > Lift type and set id mention there as shown below.

| Lionsa      | 2 Days to go BUY NOW  | For Support +91 95588 58835 | 5              | n prk prk 🗸      |
|-------------|-----------------------|-----------------------------|----------------|------------------|
| 🚳 DASHBOARD | SETTINGS              | ALL LIFT TYPE               |                | CREATE LIFT TYPE |
| 🔅 LIFTS     | LIFT TYPE             | ID                          | ↓₹ Name        | ⊥† Action ⊥†     |
| C QUOTATION | EMPLOYEES             |                             |                |                  |
| 😤 CUSTOMERS | SOLUTION TEMPLATE     | 61                          | Capsule Lift   | 0                |
|             | COMPLAINT TEMPLATE    | 60                          | Autodoor Lift  | ٥                |
| EXPENSES    | PRIORITY              | 59                          | Goods Lift     | 0                |
| 🇰 амс       | COMPLAINTS            | 58                          | Passenger Lift | 0                |
| TEME        | SIGNATURE DESIGNATION | 57                          | Hospital Lift  | 0                |
|             | AMC CONTRACT          |                             |                |                  |
| COMPLAINTS  | QUOTATION SETTINGS    |                             |                |                  |
| 🛗 CALENDAR  | AUTO COMPLAINT QUEUE  |                             |                |                  |
| 陆 REPORTS   | SMS NOTIFICATION      |                             |                |                  |
| SETTINGS    |                       |                             |                |                  |
|             |                       |                             |                |                  |
|             |                       |                             |                |                  |
|             |                       |                             |                |                  |
|             |                       |                             |                |                  |
|             |                       |                             |                |                  |
|             |                       |                             |                |                  |

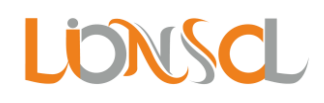

| B    | ・ チャー・マー・マー Ifft - Excel (Product Activation Failed) |                |                    |                         |          |              |                        |           |                   |         |                 |               |                                        | E                                  | a –              | 8            | ×                                                                                                    |                                        |                                       |                  |        |
|------|------------------------------------------------------|----------------|--------------------|-------------------------|----------|--------------|------------------------|-----------|-------------------|---------|-----------------|---------------|----------------------------------------|------------------------------------|------------------|--------------|----------------------------------------------------------------------------------------------------|----------------------------------------|---------------------------------------|------------------|--------|
| File | Home                                                 | Insert         | Page               | Layout I                | Formulas | Data Rev     | iew V                  | new ♡     |                   |         |                 |               |                                        |                                    |                  |              |                                                                                                    |                                        | Sign in                               | ₽ Share          |        |
| Past | Cut<br>Copy -<br>Format Pair<br>Clipboard            | Cali<br>nter B | ibri<br>I <u>U</u> | • 11<br>• 🔛 •  <br>Font | • A /    |              | ≫ -<br>€≣ •≣<br>Alignr | Wrap Wrap | ext<br>& Center 👻 | General | • • 0 4<br>00 • | Cond<br>Forma | itional Forn<br>atting + Tab<br>Styles | nat as Cell<br>ble + Styles +<br>s | ÷<br>⊟<br>Insert | Delete Forma | The provided HTML Normal Science Automatication of the provided HTML Science Automatication of the provided HTML Science Automaticatio of the provided HTML Science Automatication of the provided HT | toSum * A<br>* Z<br>ar* Fil<br>Editing | T P<br>ort & Find &<br>ter * Select * |                  | ^      |
|      |                                                      |                |                    |                         |          |              |                        |           |                   |         |                 |               | v                                      |                                    |                  |              |                                                                                                    |                                        |                                       |                  |        |
|      | А                                                    | В              | с                  | D                       | E        | F            | G                      | н         | 1                 | J       | к               | L             | м                                      | N                                  | 0                | Р            | Q                                                                                                    | R                                      | S                                     | т                |        |
| 1 N  | lo of passenger                                      | Brand          | Load               | Lift type io            | i Type   | Machine Type | Floors                 |           |                   |         |                 |               |                                        |                                    |                  |              |                                                                                                    |                                        |                                       |                  |        |
| 2 6  |                                                      | Johnson        | 408                |                         | Auto     | Geared       | G+5                    |           |                   |         |                 |               |                                        |                                    |                  |              |                                                                                                    |                                        |                                       |                  |        |
| 3 6  |                                                      | Johnson        | 408                | 61                      | Manual   | Gearless     | G+6                    |           |                   |         |                 |               |                                        |                                    |                  |              |                                                                                                    |                                        |                                       |                  |        |
| 4    |                                                      |                |                    |                         |          |              |                        |           |                   |         |                 |               |                                        |                                    |                  |              |                                                                                                    |                                        |                                       |                  |        |
| 5    |                                                      |                |                    |                         |          |              |                        |           |                   |         |                 |               |                                        |                                    |                  |              |                                                                                                    |                                        |                                       |                  |        |
| 7    |                                                      |                |                    |                         |          |              |                        |           |                   |         |                 |               |                                        |                                    |                  |              |                                                                                                    |                                        |                                       |                  |        |
| 8    |                                                      |                |                    |                         |          |              |                        |           |                   |         |                 |               |                                        |                                    |                  |              |                                                                                                    |                                        |                                       |                  |        |
| 9    |                                                      |                |                    |                         |          |              |                        |           |                   |         |                 |               |                                        |                                    |                  |              |                                                                                                    |                                        |                                       |                  |        |
| 10   |                                                      |                |                    |                         |          |              |                        |           |                   |         |                 |               |                                        |                                    |                  |              |                                                                                                    |                                        |                                       |                  |        |
| 11   |                                                      |                |                    |                         |          |              |                        |           |                   |         |                 |               |                                        |                                    |                  |              |                                                                                                    |                                        |                                       |                  |        |
| 12   |                                                      |                |                    |                         |          |              |                        |           |                   |         |                 |               |                                        |                                    |                  |              |                                                                                                    |                                        |                                       |                  |        |
| 13   |                                                      |                |                    |                         |          |              |                        |           |                   |         |                 |               |                                        |                                    |                  |              |                                                                                                    |                                        |                                       |                  |        |
| 14   |                                                      |                |                    |                         |          |              |                        |           |                   |         |                 |               |                                        |                                    |                  |              |                                                                                                    |                                        |                                       |                  |        |
| 15   |                                                      |                |                    |                         |          |              |                        |           |                   |         |                 |               |                                        |                                    |                  |              |                                                                                                    |                                        |                                       |                  |        |
| 16   |                                                      |                |                    |                         |          |              |                        |           |                   |         |                 |               |                                        |                                    |                  |              |                                                                                                    |                                        |                                       |                  |        |
| 17   |                                                      |                |                    |                         |          |              |                        |           |                   |         |                 |               |                                        |                                    |                  |              |                                                                                                    |                                        |                                       |                  |        |
| 18   |                                                      |                |                    |                         |          |              |                        |           |                   |         |                 |               |                                        |                                    |                  |              |                                                                                                    |                                        |                                       |                  |        |
| 19   |                                                      |                |                    |                         |          |              |                        |           |                   |         |                 |               |                                        |                                    |                  |              |                                                                                                    |                                        |                                       |                  |        |
| 20   |                                                      |                |                    |                         |          |              |                        |           |                   |         |                 |               |                                        |                                    |                  |              |                                                                                                    |                                        |                                       |                  |        |
| 21   |                                                      |                |                    |                         |          |              |                        |           |                   |         |                 |               |                                        |                                    |                  |              |                                                                                                    |                                        |                                       |                  |        |
| 22   |                                                      |                |                    |                         |          |              |                        |           |                   |         |                 |               |                                        |                                    |                  |              | A                                                                                                    |                                        |                                       |                  |        |
| 23   |                                                      |                |                    |                         |          |              |                        |           |                   |         |                 |               |                                        |                                    |                  |              | ACTIVA                                                                                                    | te wind                                | ows                                   |                  |        |
| 4    | ⊢ lif                                                |                | Ð                  |                         |          |              |                        |           |                   |         |                 |               | -                                      |                                    |                  |              | Go to Se                                                                                                    | ttings to a                            | ctivate Wi                            | ndows.           | Þ      |
| Read | y                                                    |                |                    |                         |          |              |                        |           |                   |         |                 |               |                                        |                                    |                  |              | III (                                                                                                    | I 🗉 -                                  |                                       | +                | 100%   |
| -    | <b>م</b> م                                           |                | S                  |                         | 9        |              |                        |           |                   |         |                 |               |                                        |                                    |                  |              | * 🗜                                                                                                    | ۹⊐ d× 📖                                | ENG 17                                | 17 PM<br>09-2020 | $\Box$ |

Step 3: Import the file. After import See the Lift Id 47090 you need edit to set Lift type as Lift type id was not mention in csv. Whereas another Lift Id 47091 need not require any edit as Lift type id was mentioned in csv document we imported.

| Lionscl     | •           | 2 Days to go BUY NOW | For Support +91 95588 | 58835        |                |              |                | 🕥 PRK PRK 🗸 |
|-------------|-------------|----------------------|-----------------------|--------------|----------------|--------------|----------------|-------------|
| 🚳 DASHBOARD | CREATE LIFT | IMPORT CSV           |                       |              |                |              |                |             |
| O LIFTS     | LIFTS       |                      |                       |              |                |              |                |             |
|             | LiftId      | No of Passenger      | Brand It              | Load (Kg) It | Lift Type      | Machine Type | t Eloor it     | Action It   |
| 🐸 CUSTOMERS | Entro #:    | to off assenger 4    | 5rand +1              | Eoud (r(g) 1 |                |              |                |             |
|             | 47091       | 6 persons            | Johnson               | 408          | Capsule Lift   | Gearless     | G+6            | ×¢          |
| EXPENSES    | 47090       | 6 persons            | Johnson               | 408          |                | Geared       | G+5            | ×¢          |
| 🏥 АМС       | 15310       | 4 persons            | Bright                | 272          | Goods Lift     | Gearless     | G+2            | ×o          |
| ITEMS       | 15309       | 4 persons            | Bright                | 272          | Goods Lift     | Gearless     | G+2            | × o         |
| SCOMPLAINTS | 15308       | 4 persons            | Bright                | 272          | Goods Lift     | Geared       | G+2            | × o         |
| 🛗 CALENDAR  | 15307       | 4 persons            | Bright                | 272          | Goods Lift     | Geared       | G+2            | ×o          |
| 는 REPORTS   | 15306       | 4 persons            | Bright                | 272          | Passenger Lift | Gearless     | G+2            | × o         |
| SETTINGS    | 15305       | 4 persons            | Bright                | 272          | Passenger Lift | Gearless     | G+2            | × o         |
|             | 15304       | 4 persons            | Bright                | 272          | Passenger Lift | Geared       | G+2            | × o         |
|             | 15303       | 4 persons            | Bright                | 272          | Passenger Lift | Geared       | G+2            | × o         |
|             | 15302       | 6 persons            | bright                | 408          | Goods Lift     | Gearless     | Active Windows | × o         |
|             | 15301       | 6 persons            | bright                | 408          | Goods Lift     | Gearless     | G+6 G+6        | × ¢         |
|             | 15300       | 6 persons            | bright                | 408          | Goods Lift     | Geared       | G+6            | × o         |

**For more you can visit <u>https://youtu.be/uZbNmAiNJzk</u>** 

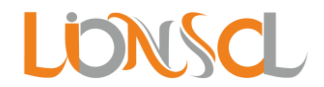

#### 3) AMC Import CSV

Step 1: Go to Settings > AMC Contract. Set the following parameters according to your requirement.

- **AMC Contract Price Per Lift:** Used for the lift price calculation when, you directly generate contract while adding AMC. You can change the price while creating AMC.
- **AMC Contract Terms & Condition:** It is used in AMC Quotation. You can set the terms and condition according to you. It will reflect to all AMC Quotations.

| LIONSCL     | 1 Days to go BUY NOW  | For Support +91 95588 58835                                                                                                    |
|-------------|-----------------------|----------------------------------------------------------------------------------------------------|
| 🚳 DASHBOARD | SETTINGS              | AMC CONTRACT                                                                                                    |
| 🌻 LIFTS     | LIFT TYPE             |                                                                                                    |
| ουστατιον   | EMPLOYEES             | AMC CONTRACT PRICE PER LIFT                                                                                                    |
| 🐸 CUSTOMERS | SOLUTION TEMPLATE     |                                                                                                    |
|             | COMPLAINT TEMPLATE    | IS BILLING YEARLY                                                                                                    |
| EXPENSES    | PRIORITY              | S IS BILLING YEARLY                                                                                                    |
| 🇰 амс       | COMPLAINTS            | AMC CONTRACT TERMS & CONDITION                                                                                                    |
|             | SIGNATURE DESIGNATION |                                                                                                    |
| <b>-</b>    | AMC CONTRACT          | DEFAULT TERMS                                                                                                    |
| COMPLAINTS  | QUOTATION SETTINGS    | Osource     Osource     Osource |
| 🛗 CALENDAR  | AUTO COMPLAINT QUEUE  |                                                                                                    |
| 📥 REPORTS   | SMS NOTIFICATION      | B I U S X₂ X² 🖋 I <sub>X</sub> I = :=   = = 1 1 1 1 1 1 1 1 1 1 1 1 1 1 1 1                                                                                                    |
| SETTINGS    |                       |                                                                                                    |
|             |                       | Styles - Format - Font - Size - 🗛 🐼 🗊 ?                                                                                                    |
|             |                       | 1. (companyname) send their qualified mechanics once in a month during their normal working hours for maintenance,<br>inspection and to check the whole installation as well as <u>Activate Windows</u> 2. (companyname) also reserves the right to charge the Owner for Call Backs (inclusive of nülsänce Call Backs) whilensack/indows.<br>call Backs are the result of negligence or misuse of THE 3. (companyname) will send their Mechanic to the site as early as possible on receipt of information from a responsible<br>person in our office, in case of any failure in the working of the                                                                                                    |

#### Step 2: Go to AMC. Click Import CSV button. Download the Sample document.

| Lionscl          | 1 Days to go         BUY NOW         For Support +91 95588 58835                                                    | n prk prk 🗸 |
|------------------|----------------------------------------------------------------------------------------------------|-------------|
| 🚳 DASHBOARD      | NEW AMC IMPORT CSV                                                                                                  | ALL 👻       |
| 🌻 LIFTS          | AMC                                                                                                    |             |
| <b>QUOTATION</b> | AMC IF Customer It Issue Date It End Date It. Next Payment It. Status It. No of Lifts It. Notes It. Elle It. Action | 1+          |
| 🐸 CUSTOMERS      |                                                                                                    | +1          |
|                  | No data yeti                                                                                                    |             |
| EXPENSES         |                                                                                                    | ¢ →         |
| 🛗 АМС            |                                                                                                    |             |
| 📕 ІТЕМЅ          |                                                                                                    |             |
| COMPLAINTS       |                                                                                                    |             |
| 🛗 CALENDAR       |                                                                                                    |             |
| 🕍 REPORTS        |                                                                                                    |             |
| 🔅 SETTINGS       |                                                                                                    |             |
|                  |                                                                                                    |             |
|                  |                                                                                                    |             |
|                  |                                                                                                    |             |
|                  |                                                                                                    |             |
|                  |                                                                                                    |             |

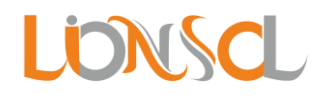

| Lionsal     | O 1 Days to go              | IMPORT CSV                                                      | n prk prk 🗸               |
|-------------|-----------------------------|-----------------------------------------------------------------|---------------------------|
| Mashboard   | NEW AMC IMPORT CS           | IMPORT (CSV) *                                                  | ALL 🔻                     |
| LIFTS       | АМС                         | Choose File No file chosen                                      |                           |
| QUOTATION   | AMC LE Cust                 | NOTE:                                                           | t Notes It File It Action |
| 🐸 CUSTOMERS |                             | CSV stands for Comma delimited.     It should not be Blank file |                           |
|             |                             | 3. It should not contain comma(,).                              |                           |
| EXPENSES    | Showing 0 to 0 of 0 records |                                                                 |                           |
| 🇰 амс       |                             | IMPORT LSV DOWNLOAD SAMPLE CLOSE                                |                           |
| TTEMS       |                             |                                                                 |                           |
| SCOMPLAINTS |                             |                                                                 |                           |
| 🛗 CALENDAR  |                             |                                                                 |                           |
| 🕍 REPORTS   |                             |                                                                 |                           |
| SETTINGS    |                             |                                                                 |                           |
|             |                             |                                                                 |                           |
|             |                             |                                                                 |                           |
|             |                             |                                                                 |                           |
|             |                             |                                                                 |                           |

Step 3: Set the data according to sample given. And Import.

Set Issue Date and End Date in YYYY-mm-dd format (Ex: 2020-05-25)

For Status set as below given:

- Active
- Inactive
- Renewed
- Renew in process

| <b>⊟ 5</b> • ∂     | >              |                               |              |                                         | an                                   | nc - Excel (P | roduct Activ             | ation Fail                | ed)                         |                      |                  |               |        |                                  | м                  | - (                | r ×        |
|--------------------|----------------|-------------------------------|--------------|-----------------------------------------|--------------------------------------|---------------|--------------------------|---------------------------|-----------------------------|----------------------|------------------|---------------|--------|----------------------------------|--------------------|--------------------|------------|
| File Home          | Insert Pa      | ge Layout                     | Formulas Da  | ta Review Vi                            | ew 🛛 🖓 Tell m                        |               |                          |                           |                             |                      |                  |               |        |                                  | Sig                | n in 🏻 🎗 Sh        | are 🙂      |
| Paste<br>Clipboard | Calibri<br>B I | • 1<br><u>U</u> • ⊡ •<br>Font | 1 ▼ A* A* =  | E = = & .<br>E = = <b>E E</b><br>Alignm | 🛱 Wrap Text<br>📄 Merge & Cent<br>ent | ter +         | neral<br>▼ % ≯<br>Number | ▼<br>•.00<br>•.00<br>•.00 | Conditional<br>Formatting ▼ | Format as<br>Table * | Cell<br>Styles + | Insert Delete | Format | ∑ AutoSum<br>↓ Fill +<br>Clear + | Sort &<br>Filter * | Find &<br>Select * | ^          |
| D3 *               | × ✓            | $f_{x}$                       |              |                                         |                                      |               |                          |                           |                             |                      |                  |               |        |                                  |                    |                    | ~          |
| A                  | В              | С                             | D            | E                                       | F                                    | G             | н                        | 1                         | J                           | К                    | L                | M             | N      | 0                                | Р                  | Q                  | R 🔺        |
| 1 Status           | Issue Date     | End Date                      | Equipment No | Notes                                   |                                      |               |                          |                           |                             |                      |                  |               |        |                                  |                    |                    |            |
| 2 Active           | 2020-10-10     | 2021-10-10                    | EQ007        |                                         |                                      |               |                          |                           |                             |                      |                  |               |        |                                  |                    |                    |            |
| 3 Inactive         | 2018-10-25     | 5 2019-12-25                  |              | Inactived on 2019                       | 06-25                                |               |                          |                           |                             |                      |                  |               |        |                                  |                    |                    |            |
| 4                  |                |                               |              |                                         |                                      |               |                          |                           |                             |                      |                  |               |        |                                  |                    |                    |            |
| 5                  |                |                               |              |                                         |                                      |               |                          |                           |                             |                      |                  |               |        |                                  |                    |                    |            |
| 6                  |                |                               |              |                                         |                                      |               |                          |                           |                             |                      |                  |               |        |                                  |                    |                    |            |
| 7                  |                |                               |              |                                         |                                      |               |                          |                           |                             |                      |                  |               |        |                                  |                    |                    |            |
| 8                  |                |                               |              |                                         |                                      |               |                          |                           |                             |                      |                  |               |        |                                  |                    |                    |            |
| 9                  |                |                               |              |                                         |                                      |               |                          |                           |                             |                      |                  |               |        |                                  |                    |                    |            |
| 10                 |                |                               |              |                                         |                                      |               |                          |                           |                             |                      |                  |               |        |                                  |                    |                    |            |
| 11                 |                |                               |              |                                         |                                      |               |                          |                           |                             |                      |                  |               |        |                                  |                    |                    |            |
| 12                 |                |                               |              |                                         |                                      |               |                          |                           |                             |                      |                  |               |        |                                  |                    |                    |            |
| 13                 |                |                               |              |                                         |                                      |               |                          |                           |                             |                      |                  |               |        |                                  |                    |                    |            |
| 14                 |                |                               |              |                                         |                                      |               |                          |                           |                             |                      |                  |               |        |                                  |                    |                    |            |
| 15                 |                |                               |              |                                         |                                      |               |                          |                           |                             |                      |                  |               |        |                                  |                    |                    |            |
| 16                 |                |                               |              |                                         |                                      |               |                          |                           |                             |                      |                  |               |        |                                  |                    |                    |            |
| 1/                 |                |                               |              |                                         |                                      |               |                          |                           |                             |                      |                  |               |        |                                  |                    |                    |            |
| 18                 |                |                               |              |                                         |                                      |               |                          |                           |                             |                      |                  |               |        |                                  |                    |                    |            |
| 19                 |                |                               |              |                                         |                                      |               |                          |                           |                             |                      |                  |               |        |                                  |                    |                    |            |
| 20                 |                |                               |              |                                         |                                      |               |                          |                           |                             |                      |                  |               |        |                                  |                    |                    |            |
| 21                 |                |                               |              |                                         |                                      |               |                          |                           |                             |                      |                  |               |        |                                  |                    |                    | ——L        |
| 22                 |                |                               |              |                                         |                                      |               |                          |                           |                             |                      |                  |               | Δ      | ctivate M                        | Indow              |                    |            |
| 23                 |                |                               |              |                                         |                                      |               |                          |                           |                             |                      |                  |               | G      | o to Setting                     | to activa          | rı<br>te Windo     |            |
| Beady              | •              |                               |              |                                         |                                      |               |                          |                           |                             | ۹                    |                  |               |        | FFR (E)                          | m                  |                    | + 100%     |
| neauy              |                |                               |              |                                         |                                      |               |                          |                           |                             |                      |                  |               | _      |                                  |                    | 00.55 A            | - 100%     |
| ې م 🕨              | ) 🥫            | S 📝                           | <b>O</b>     | ×I                                      |                                      |               |                          |                           |                             |                      |                  |               |        | \$\$ 🖓 🐿 4                       | )) 📰 EN            | IG 18-09-20        | и<br>120 🖓 |

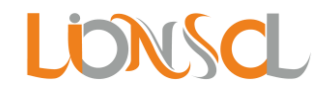

| LONSOL       | •         | 1 Days | to go BUY NO | w Fo     | r Support +91 9558 | 8 58835     |                |           |             |                                | PRK PRK 🗸           |
|--------------|-----------|--------|--------------|----------|--------------------|-------------|----------------|-----------|-------------|--------------------------------|---------------------|
| DASHBOARD    | NEW AMC   | ІМРО   | DRT CSV      |          |                    |             |                |           |             |                                | ALL 👻               |
| 🔅 LIFTS      | AMC       |        |              |          |                    |             |                |           |             |                                |                     |
| D QUOTATION  | AMC       | 17     | Customer     | 1¢       | Issue Date It      | End Date It | Next Payment   | Status It | No of Lifts | Notes It F                     | ile It Action It    |
| 🐸 CUSTOMERS  | Ame       | 41     | Customer     | +1       | Issue Date 1       |             | Next Payment 1 | status 🚛  |             | Notes 1                        | The the version the |
|              | 2         |        | No client a  | issigned | 25/10/2018         | 25/12/2019  | 01/11/2018     | Inactive  | 0           | Inactived<br>on 2019-<br>06-25 | × 🌣 🖪               |
|              | 1         |        | No client a  | issigned | 10/10/2020         | 10/10/2021  | 17/10/2020     | Active    | 0           |                                | × o                 |
|              | Showing 1 |        |              |          |                    |             |                |           |             |                                | ← 1 →               |
| S COMPLAINTS |           |        |              |          |                    |             |                |           |             |                                |                     |
| 🛗 CALENDAR   |           |        |              |          |                    |             |                |           |             |                                |                     |
| 📥 REPORTS    |           |        |              |          |                    |             |                |           |             |                                |                     |
| SETTINGS     |           |        |              |          |                    |             |                |           |             |                                |                     |
|              |           |        |              |          |                    |             |                |           |             |                                |                     |
|              |           |        |              |          |                    |             |                |           |             |                                |                     |
|              |           |        |              |          |                    |             |                |           |             |                                |                     |
|              |           |        |              |          |                    |             |                |           |             |                                |                     |

#### Step 4: After Import. You will find data AMC as below shown

Step 5: Click Cog button to edit the AMC. You will find AMC as below. Now Edit AMC to relate it with Customer and Set Lifts.

|             |                             | For Support +91 95588 58835      |                |                       | 4         |
|-------------|-----------------------------|----------------------------------|----------------|-----------------------|-----------|
| LONSCL      | O 4 Days to go              | EDIT AMC                         |                | 🕒 How it works        | PRK PRK 🗸 |
| 🚳 DASHBOARD | NEW AMC IMPORT CS           | CUSTOMER                         |                |                       | ALL 👻     |
| LIFTS       | AMC                         | -                                | ~              |                       | ٩         |
| OUOTATION   |                             |                                  |                |                       |           |
| 曫 CUSTOMERS | AMC ↓, Cust                 | REFERENCE ID *                   | No of Lifts ↓↑ | Notes 11 File 11      | Action 1  |
|             | 2 <b>Kri</b> s              | 2                                | 1              | Inactived<br>on 2019- | × 🌣 🗈     |
| EXPENSES    |                             | EQUIPMENT NO                     |                | 06-25                 |           |
| 🛍 амс       | 1 <b>Om</b>                 |                                  | 1              |                       | ×¢        |
| ITEMS       | Showing 1 to 2 of 2 records | STATUS                           |                |                       | ← 1 →     |
| Scomplaints |                             | inacuve                          | <u> </u>       |                       |           |
| 🛗 CALENDAR  |                             | NOTES<br>Inactived on 2019-06-25 |                |                       |           |
| 陆 REPORTS   |                             |                                  |                |                       |           |
| SETTINGS    |                             | ISSUE DATE *<br>October 25, 2018 |                |                       |           |
|             |                             |                                  |                |                       |           |
|             |                             | END DATE<br>December 25, 2019    |                |                       |           |
|             |                             |                                  |                |                       |           |
|             |                             | CURRENCY                         | Go             |                       | Windows.  |
|             |                             |                                  |                |                       |           |
|             |                             | UPLOADS FILES                    |                |                       |           |

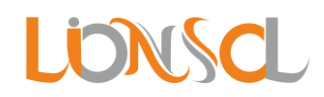

|             |                             | For Support +91 95588 58835      |                |                          | <u> </u>  |
|-------------|-----------------------------|----------------------------------|----------------|--------------------------|-----------|
| LONSCL      | 🕑 4 Days to go              | EDIT AMC                         |                | How it works             | PRK PRK 🗸 |
| 🚳 DASHBOARD | NEW AMC IMPORT CS           |                                  |                |                          | ALL -     |
| 🍄 LIFTS     |                             | CUSTOMER<br>Krishna Apartment    | ,              |                          |           |
|             | AMC                         | Add Lift to customer here        |                |                          | Q         |
| 👹 CUSTOMERS | AMC ↓, Cust                 |                                  | No of Lifts ↓↑ | Notes <u>↓</u> † File ↓† | Action 1  |
|             | 2 Krit                      | REFERENCE ID *                   | 1              | Inactived<br>on 2019-    | × 🌣 🗈 -   |
| EXPENSES    |                             | £                                |                | 06-25                    |           |
| 🏙 АМС       | 1 <b>Om</b>                 | EQUIPMENT NO                     | 1              |                          | ×¢        |
| ITEMS       | Showing 1 to 2 of 2 records |                                  |                |                          | ← 1 →     |
| SCOMPLAINTS |                             | STATUS<br>Inactive               |                |                          |           |
| 🛗 CALENDAR  |                             |                                  |                |                          |           |
| keports     |                             | NOTES<br>Inactived on 2019-06-25 |                |                          |           |
| SETTINGS    |                             | ISSUE DATE *                     |                |                          |           |
|             |                             | October 25, 2018                 |                |                          |           |
|             |                             | END DATE                         |                |                          |           |
|             |                             | December 25, 2019                | Ad             |                          |           |
|             |                             | CURRENCY                         | Go             |                          | Vindows.  |
|             |                             |                                  |                |                          |           |

Step 6: Set Lifts in Customer by clicking Add Lifts.

|            |                          | For Suppo              | ort +91 95588 58835                                |                              |
|------------|--------------------------|------------------------|----------------------------------------------------|------------------------------|
| LONSCL     | 4 Days to go             | ADD LIFTS              |                                                    | 🗋 How it works 🛛 🔊 PRK PRK 🗸 |
|            |                          |                        |                                                    |                              |
| LIFTS      | Krishna Apartr           | SET NO OF LIFTS *<br>2 |                                                    |                              |
| QUOTATION  | SITE DETAILS             | SET NO OF LIFTS        |                                                    | EDIT                         |
|            |                          |                        |                                                    | ITY:                         |
|            | Krishna Apartmen         | BLOCK / WING *         | 47091;6;Johnson;408 KG;Capsule Lift;Gearless;G+6;N | }ajkot                       |
| EXPENSES   | PRIMARY CONTACT:         |                        |                                                    | OUNTRY:<br>Idia              |
|            | EMAIL:                   | BLOCK / WING *         | 15310;4;Bright;272 KG;Goods Lift;Gearless;G+2;Manu | ROVINCE/STATE:<br>Jujarat    |
| ITEMS      | PHONE:                   |                        |                                                    |                              |
| COMPLAINTS | 9558858835               |                        |                                                    |                              |
|            | CUSTOMER LIFTS           |                        | SAVE CLOSE                                         | ADD LIFTS                    |
|            |                          |                        | No Lifts                                           |                              |
|            |                          |                        |                                                    |                              |
|            |                          |                        |                                                    |                              |
|            |                          |                        |                                                    |                              |
|            |                          |                        |                                                    |                              |
|            | This client has no conta | acts! Add Contact      |                                                    |                              |
|            |                          |                        |                                                    |                              |
|            | CONTACTS                 |                        |                                                    | ADD CONTACT                  |

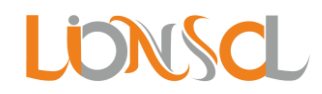

| Lionsal              | •       | 4 Days to go     | BUY NOW       | For S<br>S cu<br>Mon |          | 🔁 How it works        | 🕥 PRK PRK 🗸 |     |              |                            |                         |                    |
|----------------------|---------|------------------|---------------|----------------------|----------|-----------------------|-------------|-----|--------------|----------------------------|-------------------------|--------------------|
| 43 DASHBOARD 4 LIFTS | Krish   | nna Apart        | ment          |                      |          |                       |             |     |              |                            |                         |                    |
| QUOTATION            | SITE D  | ETAILS           |               |                      |          |                       |             |     |              |                            |                         | EDIT               |
| W CUSTOMERS          |         | AME:             | nt            |                      |          | MOBILE:<br>0558858835 |             |     |              | CITY:<br>Paikot            |                         |                    |
|                      |         |                  |               |                      |          | 5556565655            |             |     |              | Rajkul                     |                         |                    |
| EXPENSES             | - PRIMA | RY CONTACT:      |               |                      |          | GST NUMBER:           |             |     |              | India                      |                         |                    |
| 🇰 амс                | EMAIL   |                  |               |                      |          | Paschim Vihar         |             |     |              | PROVINCE/STATE:<br>Gujarat |                         |                    |
| 🧧 ІТЕМS              | PHON    | E:<br>358835     |               |                      |          | ZIP CODE:<br>360005   |             |     |              | -                          |                         |                    |
| SCOMPLAINTS          |         |                  |               |                      |          |                       |             |     |              |                            |                         |                    |
| 🛗 CALENDAR           | CUSTO   | MER LIFTS        |               |                      |          |                       |             |     |              |                            |                         | EDIT LIFT          |
| 🕍 REPORTS            | Bloc    | k / Wing         | Lift Id       | Floor                | No of Pa | assenger              | Brand       |     | Lift Type    | Туре                       | Machine Type            | Action             |
| 🔅 SETTINGS           | А       |                  | 47091         | G+6                  | 6        |                       | Johnson     | 408 | Capsule Lift | Manual                     | Gearless                | ×                  |
|                      | В       |                  | 15310         | G+2                  | 4        |                       | Bright      | 272 | Goods Lift   | Manual                     | Gearless                | ×                  |
|                      |         |                  |               |                      |          |                       |             |     |              |                            |                         |                    |
|                      | This c  | lient has no con | tacts! Add Co | ontact               |          |                       |             |     |              |                            | Go to Settings to activ | s<br>ate Windows.  |
|                      |         |                  |               |                      |          |                       |             |     |              |                            | The                     | Lift has been set! |
|                      | CONT    | ACTS             |               |                      |          |                       |             |     |              |                            |                         | ADD CONTACT        |

Step 7: Select the customer in AMC Edit. Set the details accordingly and remove the lift according to your necessity. And Save.

|             | 63  |       | 4 Davs to go   |            | For       | Support +9 | 1 95588 58835 |         |      |                 |        |   |                | How it works    |             |
|-------------|-----|-------|----------------|------------|-----------|------------|---------------|---------|------|-----------------|--------|---|----------------|-----------------|-------------|
|             | Ŭ   |       | , J            | EDIT AM    |           |            |               |         |      |                 |        |   |                |                 |             |
| 🚳 DASHBOARD | NEW | V АМС | IMPORT CS      | CUSTO      | MFR       |            |               |         |      |                 |        |   |                |                 | ALL 👻       |
| LIFTS       | AM  | IC    |                | Krishna    | Apartmer  | nt         |               |         |      |                 |        | ~ |                |                 |             |
| QUOTATION   |     |       |                |            |           |            |               |         |      |                 |        |   |                |                 |             |
| 醟 CUSTOMERS | A   | MC    | ↓7 Cust        | Block<br>/ |           |            | No of         |         | Load | Lift            |        | м | No of Lifts ↓↑ | Notes ↓↑ File ↓ | ↑ Action ↓↑ |
|             | 2   |       | Kris           | Wing       | Lift Id   | Floors     | Passenger     | Brand   | Kg   | Туре            | Туре   | ņ | 1              | Inactived       | × 🌣 🗈       |
| EXPENSES    |     |       |                | A          | 47091     | G+6        | 6             | Johnson | 408  | Capsule<br>Lift | Manual | G |                | 06-25           |             |
| 🏙 АМС       | 1   |       | Om             | в          | 15310     | G+2        | 4             | Bright  | 272  | Goods           | Manual | G | 1              |                 | ×ø          |
| ITEMS       | Sh  |       | 2 of 2 records |            |           |            |               |         |      | Lift            |        |   |                |                 | ← 1 →       |
| SCOMPLAINTS |     |       |                | 4          |           |            |               |         |      |                 |        | Þ |                |                 |             |
| 🛗 CALENDAR  |     |       |                | REFERE     | NCE ID *  |            |               |         |      |                 |        |   |                |                 |             |
| 🕍 REPORTS   |     |       |                | 2          |           |            |               |         |      |                 |        |   |                |                 |             |
| SETTINGS    |     |       |                | EQUIPI     | MENT NO   | )          |               |         |      |                 |        |   |                |                 |             |
|             |     |       |                |            |           |            |               |         |      |                 |        |   |                |                 |             |
|             |     |       |                | STATU      | 5         |            |               |         |      |                 |        |   |                |                 |             |
|             |     |       |                | inactive   |           |            |               |         |      |                 |        | ~ | Ac             |                 |             |
|             |     |       |                | NOTES      | d on 2010 | 06-25      |               |         |      |                 |        |   | Go             |                 | e Windows.  |
|             |     |       |                | mactive    | u on 2018 | -00-20     |               |         |      |                 |        |   |                |                 |             |
|             |     |       |                | ICCIICI    | NATE *    |            |               |         |      |                 |        |   |                |                 | -           |

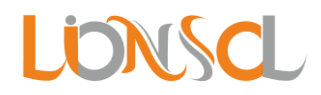

|             | 0           |                  |         | For Sup        | port +91 955 | 88 58835 |                 |        |          |        |                | 🕞 Haurit works           |               |
|-------------|-------------|------------------|---------|----------------|--------------|----------|-----------------|--------|----------|--------|----------------|--------------------------|---------------|
|             | U           | 4 Days to go     | EDIT AN | лс             |              |          |                 |        |          |        |                | How it works             | ₩ ₩ PKK PKK ▼ |
| 🆚 DASHBOARD | NEW AMC     | IMPORT CSV       | CUST    | OMER           |              |          |                 |        |          |        |                |                          | ALL 👻         |
| LIFTS       |             | _                | Krishr  | a Apartment    |              |          |                 |        |          | ~      |                |                          |               |
| QUOTATION   | AMC         |                  |         |                |              |          |                 |        |          |        |                |                          | <u>u</u>      |
| CUSTOMERS   | AMC         | <u>↓</u> ≣ Cust  |         | No of          |              | Load     | Lift            |        | Machine  |        | No of Lifts ↓↑ | Notes <b>↓</b> ↑ File ↓↑ | Action ↓↑     |
|             | 2           | Kris             | Floors  | Passenger      | Brand        | Kg       | Туре            | Туре   | Туре     | Remove | 1              | Inactived                | 🗙 🌣 🗈 -       |
| EXPENSES    |             |                  | 3+6     | 6              | Johnson      | 408      | Capsule<br>Lift | Manual | Gearless | ×      |                | on 2019-<br>06-25        |               |
| АМС         | 1           | Om               | 3+2     | 4              | Bright       | 272      | Goods           | Manual | Gearless | ×      | 1              |                          | ×¢            |
| ITEMS       | Showing 1 t | o 2 of 2 records |         |                |              |          | Lift            |        |          |        |                |                          | ← 1 →         |
| SCOMPLAINTS |             |                  | 4       |                |              |          |                 |        |          | Þ      |                |                          |               |
| 🛗 CALENDAR  |             |                  | REFER   | RENCE ID *     |              |          |                 |        |          |        |                |                          |               |
| 陆 REPORTS   |             |                  | 2       |                |              |          |                 |        |          |        |                |                          |               |
|             |             |                  | EQUI    | PMENT NO       |              |          |                 |        |          |        |                |                          |               |
|             |             |                  |         |                |              |          |                 |        |          |        |                |                          |               |
|             |             |                  | STAT    | JS             |              |          |                 |        |          |        |                |                          |               |
|             |             |                  | Inactiv | /e             |              |          |                 |        |          | ~      | <u>^</u>       |                          |               |
|             |             |                  | NOTE    | s              |              |          |                 |        |          |        | Go             |                          | Windows.      |
|             |             |                  | Inactiv | red on 2019-06 |              |          |                 |        |          |        |                |                          |               |
|             |             |                  | ICCIIC  | DATE *         |              |          |                 |        |          |        |                |                          |               |

Step 8: Click on the row to get complete details of AMC as shown below.

| Lionsa       | 1 Days to go BUY            | Now For Support +91 95588 58835  |                            |         |               | PRK PRK V                      |
|--------------|-----------------------------|----------------------------------|----------------------------|---------|---------------|--------------------------------|
| 🍪 DASHBOARD  | EDIT AMC ADD ITEM ST        | ATUS MANAGE SERVICES ADD LICENCE | NEW INVOICE                |         |               | Krishna Apartment              |
| 🌻 LIFTS      | AMC DETAILS                 |                                  |                            |         |               |                                |
| QUOTATION    |                             |                                  |                            |         |               |                                |
| 😤 CUSTOMERS  | AMC ID:<br>2                |                                  | SITE:<br>Krishna Apartment |         |               |                                |
|              | STATUS:                     |                                  | CONTACT:                   |         |               |                                |
| EXPENSES     | ISSUE DATE:                 |                                  | STREET:                    |         |               |                                |
| 🛗 АМС        | 25/10/2018                  |                                  | Paschim Vihar              |         |               |                                |
| ITEMS        | 25/12/2019                  |                                  | 110063 Delhi               |         |               |                                |
| S COMPLAINTS | FREQUENCY:<br>Weekly        |                                  | WEBSITE:                   |         |               |                                |
| 🛗 CALENDAR   | NEXT PAYMENT:<br>01/11/2018 |                                  |                            |         |               |                                |
| 陆 REPORTS    |                             |                                  |                            |         |               |                                |
| SETTINGS     | AMC ITEMS                   |                                  |                            |         |               | ADD ITEM                       |
|              | Action Name                 | Description                      |                            | Hrs/Qty | Unit Price    | Sub Total                      |
|              | No Items yet                |                                  |                            |         |               |                                |
|              |                             |                                  |                            |         | Activeste 18% | nd 9.66<br>to activate Windows |
|              |                             |                                  |                            |         | Tota          | I INR 0.00                     |
|              |                             |                                  |                            |         |               |                                |

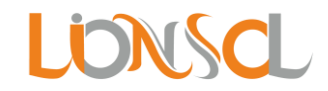

| Lionsel                                                                                                    | O 1 Days to go                                                                                                    | ADD ITEM                                       |         |                                            |                                                         |
|----------------------------------------------------------------------------------------------------|----------------------------------------------------------------------------------------------------|------------------------------------------------|---------|--------------------------------------------|---------------------------------------------------------|
| <ul> <li>DASHBOARD</li> <li>LIFTS</li> <li>QUOTATION</li> <li>CUSTOMERS</li> <li>INVOICES</li> <li>EXPENSES</li> <li>EXPENSES</li> <li>TEMS</li> <li>COMPLAINTS</li> <li>CALENDAR</li> <li>REPORTS</li> </ul> | EDIT AMC ADD ITEM<br>AMC DETAILS<br>AMC ID: 2<br>STATUS:<br>Inactive<br>Issue Date:<br>25/10/2018<br>END DATE:<br>25/10/2019<br>FREQUENCY:<br>Weekly<br>NEXT PAYMENT:<br>01/11/2018 | ITEM<br>Annual Maintenance Contract - 8500 INR |         |                                            | Krishna Apariment                                       |
|                                                                                                    | AMC ITEMS                                                                                                    | Description                                    | Hrs/Qty | Unit Price<br>Activate W<br>Go to Settings | ADD ITEM<br>Sub Total<br>indows<br>to activate Windows. |

Step 9: Add Item. And Save it to get AMC Quotation.

| LONSCL       | •            | 1 Days to go | BUY NOW | For Support +91 9  | 95588 58835 |           |                          |         | PRK PRK 🗸                                  |                                           |
|--------------|--------------|--------------|---------|--------------------|-------------|-----------|--------------------------|---------|--------------------------------------------|-------------------------------------------|
| 🚳 DASHBOARD  | EDIT AMC     | ADD ITEM     | STATUS  | MANAGE SERVICES    | ADD LICENCE | NEW INVOI | :                        |         |                                            | Krishna Apartment                         |
| . LIFTS      | AMC DETA     |              |         |                    |             |           |                          |         |                                            |                                           |
| QUOTATION    | AMC DETA     | 1125         |         |                    |             |           |                          |         |                                            |                                           |
| CUSTOMERS    | AMC ID:<br>2 |              |         |                    |             | 2         | re:<br>Krishna Apartment |         |                                            |                                           |
|              | STATUS:      | e            |         |                    |             | -         | ONTACT:                  |         |                                            |                                           |
| EXPENSES     | ISSUE DAT    | E:           |         |                    |             | 5         | TREET:                   |         |                                            |                                           |
| 🏥 АМС        | 25/10/201    | 18           |         |                    |             |           | aschim Vinar             |         |                                            |                                           |
| TTEMS        | 25/12/2      | 2019         |         |                    |             |           | 10063 Delhi              |         |                                            |                                           |
| S COMPLAINTS | FREQUENC     | :Y:          |         |                    |             | ١         | VEBSITE:                 |         |                                            |                                           |
| 🛗 CALENDAR   | NEXT PAY     | MENT:        |         |                    |             |           |                          |         |                                            |                                           |
| 는 REPORTS    |              |              |         |                    |             |           |                          |         |                                            |                                           |
| SETTINGS     | AMC ITEM     | S            |         |                    |             |           |                          |         |                                            | ADD ITEM                                  |
|              | Action       |              |         | Name               |             |           | Description              | Hrs/Qty | Unit Price                                 | Sub Total                                 |
|              | ×¢           | Q 🖶          |         | Annual Maintenance | Contract    |           | AMC                      | 1       | 8,500.00                                   | 8,500.00                                  |
|              |              |              |         |                    |             |           |                          |         | Acti <b>cste 16%)</b><br>Go to Settings to | nd <b>9,630.00</b><br>Diactivate Windows. |
|              |              |              |         |                    |             |           |                          |         | Total                                      | INR 10,030.00                             |
|              |              |              |         |                    |             |           |                          |         |                                            |                                           |

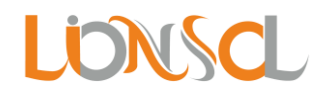

Step 10: Click on print icon in action to view Quotation as below.

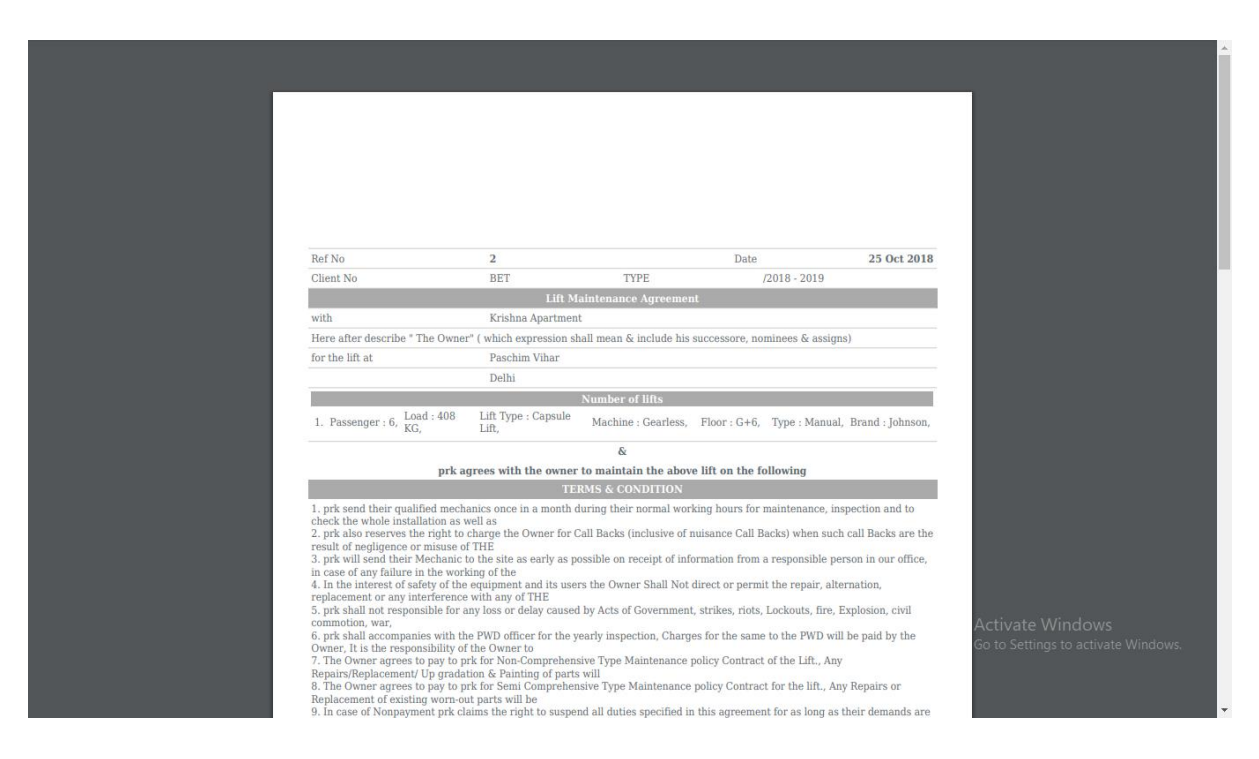

For Multi Lift Contract in AMC and more go to the link mentioned below. <u>https://youtu.be/ULepNxKt1BE</u>

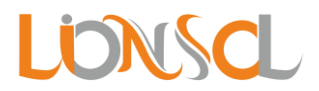

## How to save CSV file

Step 1: Open Excel.

Step 2: Set all data according to the format / sample that you have downloaded.

| i   | ⊟ <b>চ</b> া | Ċ                | ÷              |                            |             |                 | an             | nc - Excel (P                  | roduct Activ                          | ation Faile             | ed)                         |                                  |                     |            |        |                                       | A                    | - 5                | ×           |
|-----|--------------|------------------|----------------|----------------------------|-------------|-----------------|----------------|--------------------------------|---------------------------------------|-------------------------|-----------------------------|----------------------------------|---------------------|------------|--------|---------------------------------------|----------------------|--------------------|-------------|
| Pa  | ile Ho       | me<br>nat Painte | Calibri<br>B I | ge Layout<br>→ 11<br>U → 1 | Formulas    | Data Review     | View V Tell mi | e what you v<br>Ger<br>ter + S | vant to do<br>eral<br>• % *<br>Number | ▼<br>•.0 .00<br>.00 →.0 | Conditional<br>Formatting ₹ | Format as<br>Table + S<br>Styles | Cell Ins<br>tyles * | ert Delete | Format | ∑ AutoSum<br>↓ Fill -<br>Clear -<br>E | Sort &<br>Filter * S | Find &<br>Select * | re 🙂        |
| D   | 3            | *                | XV             | Ĵx                         |             |                 |                |                                |                                       |                         |                             |                                  |                     |            |        |                                       |                      |                    | ×           |
|     | A            |                  | В              | С                          | D           | E               | F              | G                              | н                                     |                         | J                           | K                                | L                   | M          | N      | 0                                     | Р                    | Q                  | R 🔺         |
| 1   | Status       |                  | Issue Date     | End Date                   | Equipment N | lo Notes        |                |                                |                                       |                         |                             |                                  |                     |            |        |                                       |                      |                    |             |
| 2   | Active       |                  | 2020-10-10     | 2021-10-10                 | EQ007       |                 |                |                                |                                       |                         |                             |                                  |                     |            |        |                                       |                      |                    |             |
| 3   | Inactive     |                  | 2018-10-25     | 2019-12-25                 |             | Inactived on 20 | 019-06-25      |                                |                                       |                         |                             |                                  |                     |            |        |                                       |                      |                    |             |
| 4   |              |                  |                |                            |             |                 |                |                                |                                       |                         |                             |                                  |                     |            |        |                                       |                      |                    |             |
| 5   |              |                  |                |                            |             |                 |                |                                |                                       |                         |                             |                                  |                     |            |        |                                       |                      |                    |             |
| 6   |              |                  |                |                            |             |                 |                |                                |                                       |                         |                             |                                  |                     |            |        |                                       |                      |                    |             |
| 7   |              |                  |                |                            |             |                 |                |                                |                                       |                         |                             |                                  |                     |            |        |                                       |                      |                    |             |
| 8   |              |                  |                |                            |             |                 |                |                                |                                       |                         |                             |                                  |                     |            |        |                                       |                      |                    |             |
| 9   |              |                  |                |                            |             |                 |                |                                |                                       |                         |                             |                                  |                     |            |        |                                       |                      |                    |             |
| 10  |              |                  |                |                            |             |                 |                |                                |                                       |                         |                             |                                  |                     |            |        |                                       |                      |                    |             |
| 11  |              |                  |                |                            |             |                 |                |                                |                                       |                         |                             |                                  |                     |            |        |                                       |                      |                    |             |
| 12  |              |                  |                |                            |             |                 |                |                                |                                       |                         |                             |                                  |                     |            |        |                                       |                      |                    |             |
| 13  |              |                  |                |                            |             |                 |                |                                |                                       |                         |                             |                                  |                     |            |        |                                       |                      |                    |             |
| 14  |              |                  |                |                            |             |                 |                |                                |                                       |                         |                             |                                  |                     |            |        |                                       |                      |                    |             |
| 15  |              |                  |                |                            |             |                 |                |                                |                                       |                         |                             |                                  |                     |            |        |                                       |                      |                    |             |
| 16  |              |                  |                |                            |             |                 |                |                                |                                       |                         |                             |                                  |                     |            |        |                                       |                      |                    |             |
| 17  |              |                  |                |                            |             |                 |                |                                |                                       |                         |                             |                                  |                     |            |        |                                       |                      |                    |             |
| 18  |              |                  |                |                            |             |                 |                |                                |                                       |                         |                             |                                  |                     |            |        |                                       |                      |                    |             |
| 19  |              |                  |                |                            |             |                 |                |                                |                                       |                         |                             |                                  |                     |            |        |                                       |                      |                    |             |
| 20  |              |                  |                |                            |             |                 |                |                                |                                       |                         |                             |                                  |                     |            |        |                                       |                      |                    |             |
| 21  |              |                  |                |                            |             |                 |                |                                |                                       |                         |                             |                                  |                     |            |        |                                       |                      |                    |             |
| 22  |              |                  |                |                            |             |                 |                |                                |                                       |                         |                             |                                  |                     |            |        |                                       |                      |                    |             |
| 23  |              |                  |                |                            |             |                 |                |                                |                                       |                         |                             |                                  |                     |            | A      | ctivate W                             | Indows               |                    |             |
|     |              | amc              | +              |                            |             |                 |                |                                |                                       |                         | :<br>:                      | ·<br>·                           |                     |            | Ge     | to Settings                           | to activa            | te Window          | 6. <b>)</b> |
| Rea | ady          |                  |                |                            |             |                 |                |                                |                                       |                         |                             |                                  |                     |            | Ę      |                                       | J                    | -                  | + 100%      |
| •   | م<br>ا       | 0                |                | s 📝                        | <b>9</b>    | ∎ ×∃            |                |                                |                                       |                         |                             |                                  |                     |            | ~ 1    | 🛊 🖵 🕤 🕸                               | ) 📰 EN               | G 10:39 AM         | 20          |

Step 3: Go to File > Save As. And change the Save as Type as CSV (Comma delimited). And just Save the file.

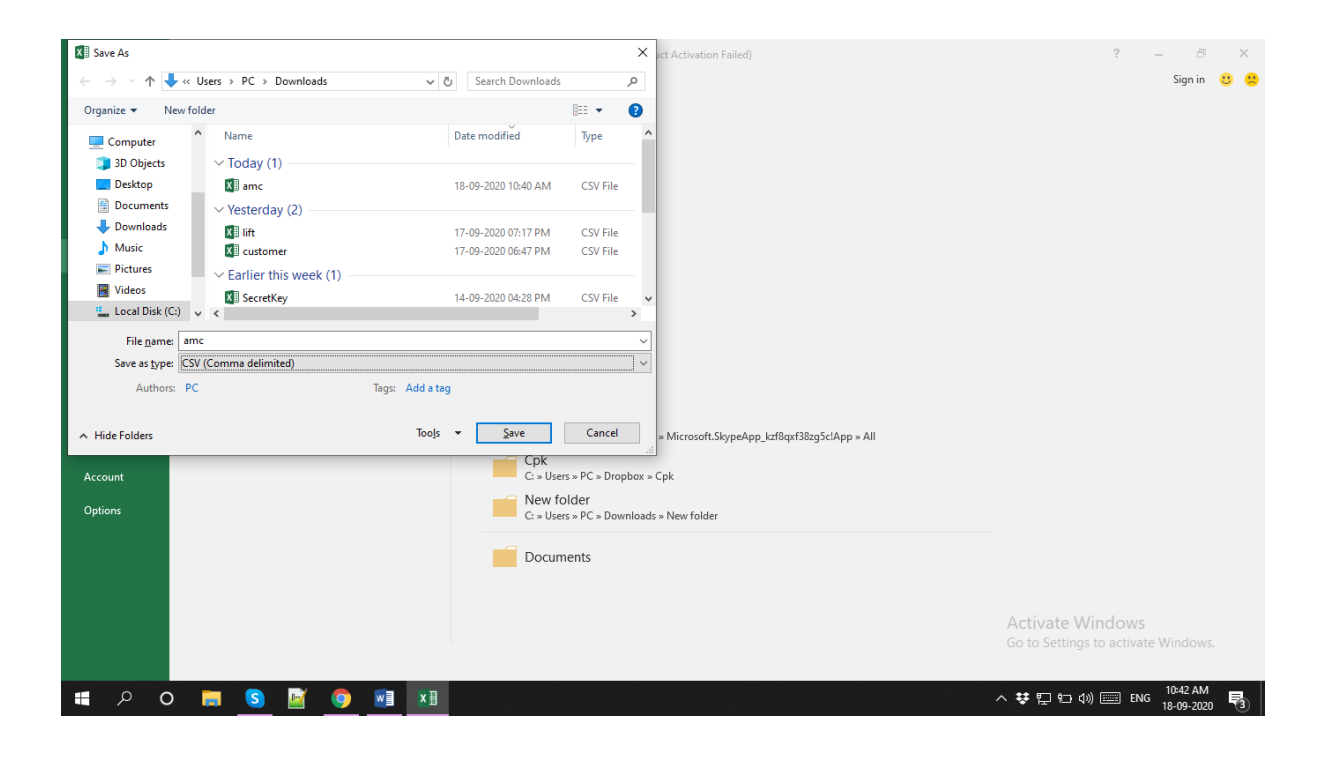

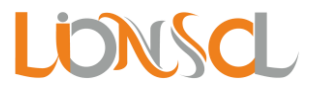

### What you need to keep in mind while importing CSV file?

- File you are importing must be CSV File.
- File should not be blank.
- File must be in the format, which are provided in download samples.
- File should not contain Comma (,).
- File must contain first row as Column name (mentioned in sample File).
- You cannot delete any of the Column name. If you do not have data related to that particular column just leave it blank.